# 😂 CONTINGUT

Arts & Humanities Citation Index<sup>®</sup> (A&HCI<sup>®</sup>) és un índex Multidisciplinar que inclou articles de revistes en art i humanitats. Cobreix totalment 1160 títols de les Arts i Humanitats més importants del món. Algunes disciplines que conté són: Arqueologia, Arquitectura, Art, Estudis d'Àsia, Clàssics, Dansa, Folklore, Història, Llengua, Lingüística, Ressenyes Literàries, Literatura, Música, Filosofia, Poesia, Ràdio, Televisió i Cinema, Religió i Teatre.

COBERTURA: Des de 1975 fins l'actualitat. Una mitjana de 2300 nous registres a la setmana. Inclou aproximadament 15250 noves referències citades per setmana.

Conté cites úniques implícites que es refereixen a les representacions reals d'un llibre, una obra d'art, una partitura o un element d'una l'altra font.

Conté millores a títols que s'afegeixen a títols ambigüus o difícils de classificar per aclarir el seu contingut

### $\mathbf{Q}$ OPCIONS DE CERCA

Totes les cerques amb èxit s'agreguen al **històric de** cerques.

1.- Limiteu per període cronològic: Timespan (cobertura per anys)

2.- Entreu els termes de cerca en un o més camps de cerca per: TÒPIC, TS ; TITLE, TI ; AUTHOR, AU ; PUBLICATION

NAME, SO; YEAR PUBLISHED, PY; ADDRESS, AD.

3.- Podeu Limitar per LLENGUA (es) O TIPUS DE

DOCUMENT (article, letter, review, etc.)

4.- Recordeu fer la cerca en **Anglès**, els resultats també s'obtenen en **Anglès** 

5.- No empreu les etiquetes dels camps de cerca en una cerca simple

6.- Cliqueu SEARCH

Accediu a les bases de dades i recursos electrònics del CRAI a través del ReCercador: http://recercador.ub.edu

Al Campus Virtual trobareu informació sobre els propers cursos que es duran a terme a la vostra biblioteca: http://campusvirtual.ub.edu

Per saber-ne més accediu a Pregunteu al bibliotecari, un servei d'atenció personalitzada les 24 hores del dia i 7 dies a la setmana: http://www.bib.ub.edu/serveis/pab/

# www.bib.ub.edu

ART AND HUMAN C. I.

# Guia ràpida

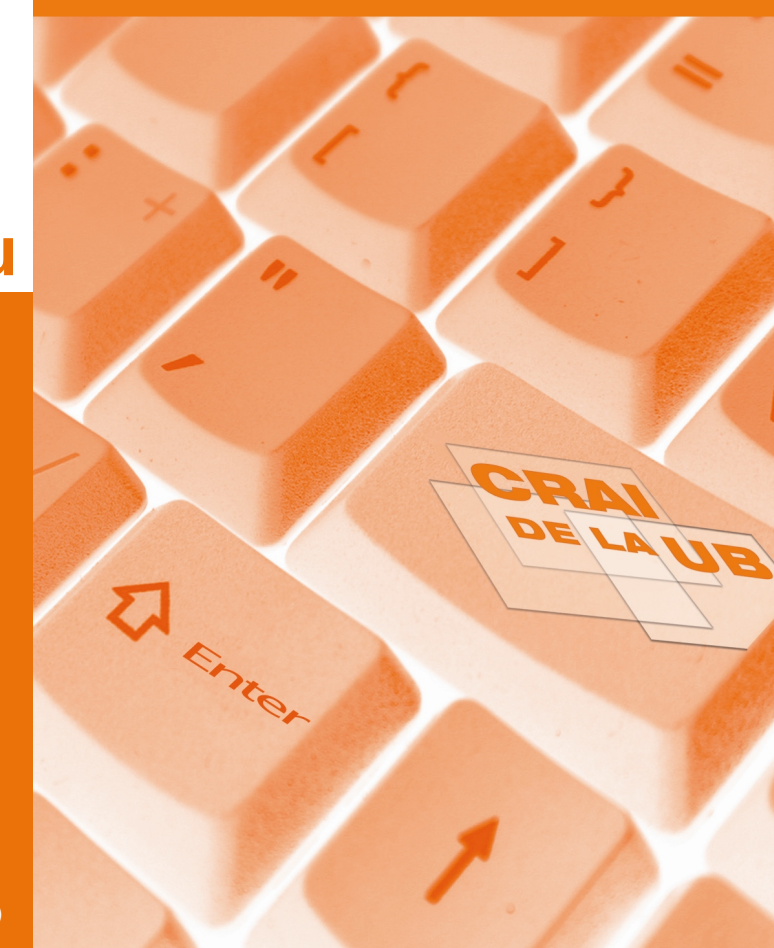

© CRAI UB, 4 (gener,2011)

Signed In | My EndNote Web | My ResearcherID | My Citation Alerts

## ISI Web of Knowledge<sup>™</sup>

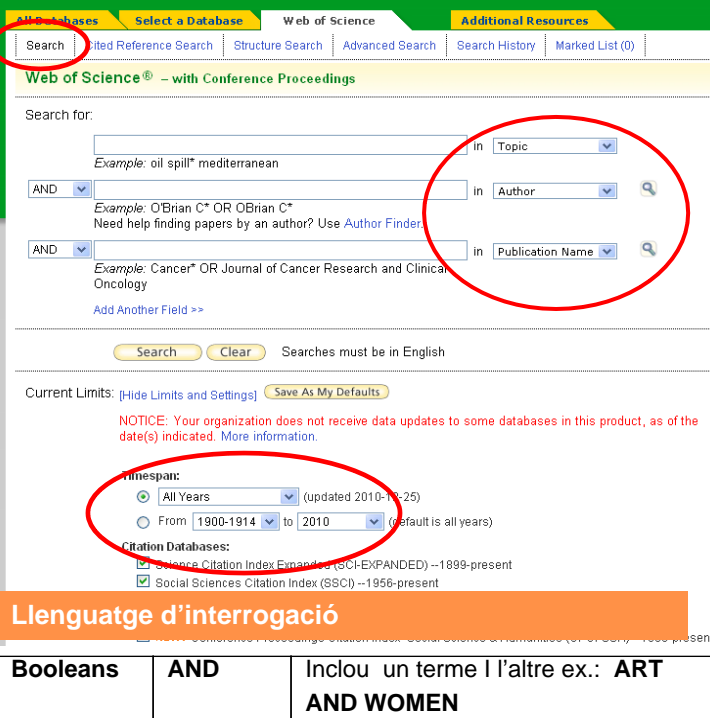

|            |      | AND WOMEN                                             |
|------------|------|-------------------------------------------------------|
|            | OR   | Inclou o un terme o l'altre ex.: ART<br>OR WOMEN      |
|            | NOT  | Inclou un terme però NO l'altre ex.:<br>ART NOT WOMEN |
| Proximitat | Same | Dos termes en la mateixa frase                        |
| Expansió   | *    | Cap caràcter o un nombre indefinit                    |
|            | ?    | Un caràcter                                           |
|            | \$   | Cap caracter o un                                     |

### Advanced Search (Cerca avançada)

Es cerquen els registres mitjançant l'ús d'etiquetes dels camps, les combinacions de conjunt, o una combinació d'ambdós. Per exemple: TS = ARTISTS AND #3

El format d'una consulta en cerca avançada es compon d'una o

La taula d'historial de cerca a la part inferior de la pàgina mostra totes les cerques que es va executar amb èxit durant l'actual període de sessions. conjunts de recerca es mostren en ordre

cronològic invers, amb la consulta de cerca més recent en la paCada registre inclou: Títol, Autor, Font, Citacions i Referències, Resu Tipus de document, Llengua, Adreça dels autors, superior de la taula.

| Andraids Constantial   Summary Constantial Image: Constantial Constantial Constantiant Constantiant Co | ISI Web of Knowledge<br>All Databases Select a Database Web<br>Gesch Other Preference Search Structure Ges<br>Web of Science ® - with Conference Proc                                                                                                    | Signed In   My Daktor Hein   My ReserverO   My Clatter Aler<br>GG <sup>SSI</sup><br>of Stores<br>Maddemine   Revenue  <br>Marked List (b)  <br>selfine                                                                    | rts   My Saved Searches   Log Out   Help |  |
|----------------------------------------------------------------------------------------------------|----------------------------------------------------------------------------------------------------|----------------------------------------------------------------------------------------------------|------------------------------------------|--|
|                                                                                                    | << Back to results list                                                                                                    | Stagwed to   My Poststar Web   My Researcher()   My Catton Alerts   My Soved Searches   Log Out   Heb<br>ISI Web of Knowledge <sup>CM</sup><br>All Databases   Netect a Databases   Web of Science   Addational Resources |                                          |  |
| over<br>of Science<br>ore the world's leading citation<br>osae with multidisciplinary<br>rage of over 10,000<br>impact journals in the<br>ness, social sciences, and arts<br>numanities, as well as<br>national proceedings coverage<br>ever 120,000 conferences.<br>erritu tools include cited<br>ence searching, Citation Maps,<br>the Analyze Tool.<br>Waht b know more?                                                                                                    | On Artes Mund and Beyond<br>Contract from the first Add to Market the<br>Second Add to Add the Add the Add the Add the Add<br>Market Strict Market Strict Values 24 Events 5 Pe<br>Tens Cell & Market Strict Values 25 Edit Calabona<br>Add the Add the | Record 3 of 271                                                                                                    | Accord there Web et Science *            |  |

#### Descripció breu de cada registre: Títol, Author, Source, **Times cited**

La columna Refine Results ens permet refinar els resultats

per (Search), àrees temàtiques, tipus de document, autors, títols de publicacions, anys de publicació, institucions, llenguatge, països / territoris.

| Refine Results                        |
|---------------------------------------|
| Search within resuts for              |
| Search                                |
| Subject Areas (Refine)                |
| ART (271)                             |
| HISTORY (110)                         |
| HUMANITIES, MULTIDISCIPLINARY<br>(81) |
| LITERATURE (60)                       |
| ANTHROPOLOGY (33)                     |
| more options / values                 |
| Document Types (Refine)               |
| ARTICLE (391)                         |
| BOOK REVIEW (349)                     |
| REVIEW (21)                           |
| ART EXHIBIT REVIEW (20)               |
| PROCEEDINGS PAPER (19)                |
| more options / values                 |
| ► Authors                             |
| Source Titles                         |

Podem imprimir els registres Print ; enviar per correu electròni E-mail ; exportar en diversos formats: Save to EndNote Web Save to EndNote, RefMan, ProCite

Save to RefWorks, també afegir-los a : a Marked List

A través de l'icona **G** consulta'I podem accedir al text complet en versió electrònica (a través del gestor d'enllaços SFX). Atenció! és possible que el text complet no estigui disponible:

a.- Perquè la UB no disposa de la publicació font

b.- Perquè la UB només diposa la publicació font però en versió IMPRESA.

En aquest dos casos sempre és convenient la consulta del CATÁLEG i en cas de dubte preguntar PERSONAL **BIBLIOTECARI**